B iMercado

IMBW: Portabilidade de Investimentos (STVM)

# Jornada do cliente - CERTIFICAÇÃO

Solicitação de acesso (Liberação do Serviço)

Disponibilização de acessos

Acesso ao Portal iMercado (Internet)

## **Etapas Cliente**

Baixe formulário aqui;

Preencha a aba "Formulário 8" com os dados da sua instituição e q seguinte informação para o campo Escolha o Grupo de Serviço: "IMERCADO CERTIFICAÇÃO"

Para o campo Escolha o meio de acesso, informe:

"IMBW (Portal iMercado)"

Envie a planilha preenchida para: contratacao@b3.com.br, com **cópia** para produtoimercado@b3.com.br.

## Etapa B3

- 1 Liberação do perfil e disponibilização de login e senha através do remetente "B3 – Gestão de acesso";
- 2 O usuário privilegiado de sua instituição deve liberar o perfil de acesso para você acessar ao IMBW; entre em contato com ele!

## **Etapa Cliente** usuários privilegiados

- 1 Acesse o CAU (Sistema de controle de acessos), utilizado login e senha;
- Crie usuários comuns, conforme necessidade e demanda de sua instituição

Conceda o seguinte perfil ao usuário criado: "IMBW\_CUST-STVM\_BVMF"

#### **Considerações**:

- 1. A disponibilização do perfil para o **usuário** privilegiado da instituição pode levar 3 dias após efetivação da solicitação pelo time de contratação:
- 2. Canal de atendimento:
- contratacao@b3.com.br
- 3. Acesse aqui o material de apoio da Etapa Cliente.

## Considerações:

1. Canal de atendimento: liquidacao.imercado@b3.com.br

## **Etapa Cliente** usuários comuns

- 1 Acesse aqui o IMBW (Portal do iMercado);
- 2 Informe login e senha conforme disponibilização na etapa anterior;
- 3 Informe código da sua instituição, conforme opções disponíveis e categoria "ACST" para Listados ou "CUSB" para Balcão.

## Considerações:

CERTIFICAÇÃO

- 1. Serviço Contratado: necessário Termo de Adesão ou Contrato Único assinado;
- 2. O acesso é especifico para IMBW - funcionalidades de STVM; e
- 4. Não há incidência de tarifação.

Solicitação de acesso (Liberação do Serviço)

Disponibilização de acessos

Jornada do cliente - PRODUÇÃO

## **Etapas Cliente**

Baixe formulário aqui;

Preencha a aba "Formulário 8" com os dados da sua instituição e q seguinte informação para o campo Escolha o Grupo de Serviço:

#### "IMERCADO"

Para o campo Escolha o meio de acesso, informe: "IMBW (Portal iMercado)"

Envie a planilha preenchida para: contratacao@b3.com.br, com **cópia** para

produtoimercado@b3.com.br.

#### Considerações:

- 1. Serviço Contratado: necessário Contrato Único; e
- 2. O acesso é especifico para IMBW funcionalidades de STVM; е
- 3. Nesse momento, gratuito.

## **Etapas B3**

🚺 Liberação do perfil e disponibilização de login e senha através do remetente "B3 – Gestão de acesso";

2 O usuário privilegiado de sua instituição deve liberar o perfil de acesso para você acessar ao IMBW; entre em contato com ele!

## **Etapa Cliente** usuários privilegiados

- Acesse o CAU (Sistema de controle de acessos), utilizado login e senha;
- Crie usuários comuns, conforme necessidade e demanda de sua instituição

Conceda o seguinte perfil ao usuário criado: "IMBW\_CUST-STVM\_BVMF"

#### **Considerações**:

- 1. A disponibilização do perfil para o **usuário** privilegiado da instituição pode levar 3 dias após efetivação da solicitação pelo time de contratação;
- 2. A Você poderá acompanhar a liberação do perfil ao informar seu e-mail para acompanhar a solicitação no formulário!: e
- 3. Canal de atendimento:

#### sat@b3.com.br

4. <u>Acesse aqui</u> o material de apoio da Etapa Cliente.

## **Etapa Cliente** usuários comuns

- Acesse aqui o IMBW (Portal do iMercado);
- Informe login e senha conforme disponibilização na etapa anterior;
- Informe código da sua instituição, conforme opções disponíveis e categoria "ACST" para Listados ou "CUSB" para Balcão.

#### **Considerações**:

1. Canal de atendimento: liquidacao.imercado@b3.com.br

#### Materiais de Apoio disponíveis em:

Documentos iMercado

Site da iniciativa Clientes B3

## Dúvidas

produtoimercado@b3.com.br

# PRODUÇÃO